# Knihovny a eVýpůjčky

Věděli jste, že knihovny ve spolupráci s portálem <u>www.palmknihy.cz</u> nabízejí svým čtenářům k vypůjčení přes 7 000 e-knih? Navíc odkudkoliv a zdarma (v rámci ročního čtenářského poplatku)?

Z pohodlí domova si můžete jednoduše vypůjčit e-knihu přes on-line katalog knihovny, která se Vám obratem zobrazí v knihovničce aplikace eReading s viditelně označeným termínem vrácení.

Výpůjční lhůta je 31 dnů a lze číst až tři tituly najednou (některé knihovny nabízejí i vyšší počet) bez nutnosti připojení k internetu. 32. den se e-kniha sama vymaže z aplikace.

## Postup pro čtenáře

#### Jak se zapojit do eVýpůjček:

- 1. Zaregistrujte se v knihovně.
- 2. Zaregistrujte se na stránkách <u>www.palmknihy.cz</u> (se stejnou emailovou adresou, která je uvedena v čtenářském kontě katalogu knihovny). Případně oznamte jinou emailovou adresu knihovně.
- 3. Stáhněte si aplikaci eReading do čtecího zařízení, která je k dispozici ke stažení zdarma na <u>Google Play</u> pro Android (verze 4.1 a vyšší) nebo přes <u>App store</u> pro iOS (verze 8.4 a vyšší).

### Jak si vypůjčit e-knihu:

- 1. Přihlaste se do on-line katalogu Vaší knihovny.
- 2. U vybraného titulu zvolte tlačítko "Půjčit e-knihu". Po stisknutí tlačítka se Vám zobrazí oznámení o úspěšném provedení e-výpůjčky. Na emailovou adresu Vám dorazí oznámení o uskutečněné eVýpůjčce.

#### Jak otevřít e-knihu:

- 1. Otevřete aplikaci eReading. Sekce s "Místními" (stáhnutými) e-knihami bude zpočátku prázdná.
- 2. V horním menu zvolte sekci "ONLINE" a vyplňte Vaše přihlašovací údaje, které jste uvedli při registraci do portálu <u>www.palmknihy.cz</u>.
- 3. Kliknutím na obálku stáhnete e-knihu ze sekce "Online" do "Místní". Pouze při tomto musíte být připojeni k internetu.